# Авторский профиль в системе SCIENCE INDEX (РИНЦ) <u>Характеристика системы.</u>

Российский индекс научного цитирования (РИНЦ) ЭТО аккумулирующая 2 информационно-аналитическая система. более миллионов публикаций российских авторов, а также информацию о цитировании этих публикаций из более 3000 российских журналов. Она предназначена не только для оперативного обеспечения научных исследований актуальной справочно-библиографической информацией, но является также и мощным инструментом, позволяющим осуществлять эффективности оценку результативности И деятельности научноисследовательских организаций, ученых, уровень научных журналов и т.д.

SCIENCE INDEX - это аналитическая надстройка над РИНЦ, позволяющая проводить более детальные аналитические исследования и рассчитывать более сложные наукометрические показатели, чем это возможно в базовом интерфейсе РИНЦ. Для работы с авторским профилем в системе SCIENCE INDEX необходимо вначале зарегистрироваться в качестве автора. Регистрация автора в SCIENCE INDEX объединена с регистрацией пользователя на портале Научной электронной библиотеки eLIBRARY.RU. Для регистрации в SCIENCE INDEX нужно заполнить несколько дополнительных полей.

Основные функциональные возможности, которые предоставляются авторам научных публикаций в системе SCIENCE INDEX:

- ✓ просмотр списка собственных публикаций автора в РИНЦ с возможностью его анализа и отбора по различным параметрам;
- ✓ просмотр списка ссылок на собственные публикации автора с возможностью его анализа и отбора по различным параметрам;
- ✓ возможность добавления найденных в РИНЦ публикаций в список собственных работ автора;
- ✓ возможность добавления найденных в РИНЦ ссылок в собственный массив цитирований автора;
- ✓ возможность удаления из списка собственных работ или цитирований автора ошибочно попавшие туда публикации или ссылки;
- ✓ возможность идентификации организаций, указанных в публикациях автора в качестве места выполнения работы;
- ✓ возможность глобального поиска по спискам цитируемой литературы;
- ✓ новый раздел анализа публикационной активности и цитируемости автора с возможностью расчета большого числа библиометрических показателей, их самостоятельного обновления и построения распределения публикаций и цитирований автора по различным параметрам;
- ✓ получение актуальных значений числа цитирований публикаций не только в РИНЦ, но и в Web of Science и Scopus с возможностью перехода на список цитирующих статей в этих базах данных при наличии подписки (это позволит вести объединенный в нескольких международных наукометрических системах профиль автора).

#### <u>Авторский профиль.</u>

2 варианта регистрации авторского профиля в системе SCIENCE INDEX:

✓ для тех, кто не был зарегистрирован на портале eLIBRARY.RU;

✓ для тех, кто уже был зарегистрирован на портале eLIBRARY.RU.

## Первый вариант.

1. Если Вы не регистрировались ранее на eLIBRARY.RU, то необходимо заполнить регистрационную анкету. Открыть ее можно, перейдя по ссылке *РЕГИСТРАЦИЯ АВТОРА В SCIENCE INDEX* (вкладка Для авторов) или по ссылке *Регистрация* в панели *Вход*.

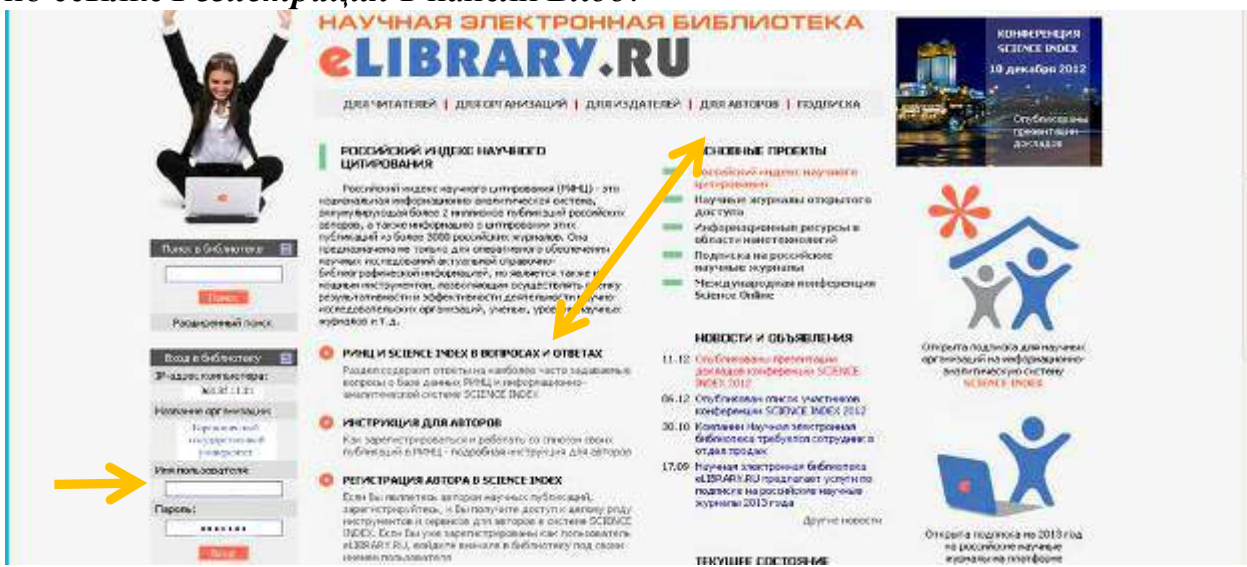

2. Регистрационная анкета. При заполнении регистрационной анкеты необходимо обратить внимание на следующее:

- ✓ все поля, отмеченные \* должны быть заполнены;
- ✓ если у Вас есть сомнения в правильности заполнения того или иного поля анкеты нажмите на знак «?» рядом с названием поля, для того чтобы получить разъяснение. Также Вы можете воспользоваться ссылкой Правила заполнения регистрационной анкеты в панели Инструменты;

- ✓ правильность написания всех данных автора ФИО, принадлежности к научной или образовательной организации, должности, подразделения организации, контактных данных. Для полной уверенности следует найти профиль Барановичский государственный университет в РИНЦ и привязаться к нему.
- ✓ при указании организации (места работы) название организации должно быть выбрано из нормативного списка базы данных, а не введено вручную. Нажмите кнопку Выбрать рядом с полем Организация и выберите город из списка (Барановичи) или введите фрагмент полного или сокращенного названия организации (Барановичский государственный университет) и нажмите на кнопку Поиск;
- ✓ если Вы работаете или работали раньше в нескольких организациях, и указывали эти организации в своих публикациях - заполните поле с дополнительным списком Ваших организаций в конце регистрационной анкеты.
- ✓ при регистрации Вы должны выбрать уникальное имя пользователя для входа в библиотеку и указать Ваш персональный действующий адрес электронной почты. Если Вы регистрируетесь в качестве автора в

системе SCIENCE INDEX, то на этот адрес Вам будет отправлено письмо с кодом подтверждения регистрации. Если Вы не получите это письмо, то не сможете завершить процедуру регистрации автора в системе SCIENCE INDEX;

✓ в конце регистрационной формы есть поле для ввода фамилии и инициалов на английском языке. Там же приводится Ваша фамилия и инициалы на английском языке в том написании, которое будет использоваться при поиске Ваших зарубежных публикаций. Если Вы использовали в Ваших публикациях другое написание, обязательно укажите его в этом поле.

|                                        |                                                               | the state of the state of the state                         |                                                                   |                          |  |
|----------------------------------------|---------------------------------------------------------------|-------------------------------------------------------------|-------------------------------------------------------------------|--------------------------|--|
|                                        | Pantus;"                                                      | Hex '                                                       | Unvection                                                         | i la companya a          |  |
| e                                      | Part 1                                                        | And the second second                                       | <u>.</u>                                                          | VALCERVIEW IN            |  |
| -                                      | NAL N                                                         | Acia pundervisi                                             |                                                                   | О Сохранить изленения    |  |
|                                        | Органована                                                    | (L)(L)                                                      |                                                                   | D Ebenag bes corponentes |  |
| EXEMUTERA                              | Барановичорий государственный                                 | і универсилет                                               | Себрате                                                           | Borranssaue some         |  |
| LISRARY.RU                             | -                                                             |                                                             | 4                                                                 | остивности достуга,      |  |
|                                        | Подрасцаление организации:                                    | Подраздаления арганизация: 10                               |                                                                   |                          |  |
|                                        |                                                               |                                                             | Baipan                                                            | napano                   |  |
| TIEMCR                                 | https://                                                      |                                                             |                                                                   | Подента заполнения       |  |
|                                        | ground is                                                     |                                                             |                                                                   | регистроаконой акхеты    |  |
| -                                      | Texa:"0                                                       | Crpana:"                                                    |                                                                   |                          |  |
| Buch                                   |                                                               | беларусь                                                    | 8                                                                 |                          |  |
|                                        | Normonassatera: "0                                            | Tapons: "0                                                  | ŝ.                                                                | Обязательно!             |  |
| HARPER TOP                             |                                                               |                                                             |                                                                   |                          |  |
| Contraction of the                     | E-sat * ()                                                    | Догольнител                                                 | onavit E-mailt 😣                                                  | Поставить галочку в по   |  |
| начальная страница<br>Каталог жирнахов |                                                               |                                                             |                                                                   | Зарегистрировать меня к  |  |
| Авторогий указагаль                    |                                                               |                                                             |                                                                   | автора в системе SCIENO  |  |
| 📱 Списах аргановций                    | ссян сы являетесь авто<br>зарепистрироваться в системе 50     | аран научных пурпикации,<br>ПЕМСЕ INCEX. Это позволит Ва    | то сы можете дополнительно<br>и корректировать информацию о       | INDEX                    |  |
| Tenenvielovi<br>ovčovkatco             | Ваших неучных публикациях в Ра                                | нц, отправлять рукотися в р.<br>признекаться с. работе в.   | аластик научных журналов через<br>каластик рецентата, житерла     |                          |  |
| Понскольне запрасы                     | научного редактора или тер                                    | еводчика. Для регистраци                                    | и получения лерсонального                                         |                          |  |
| Навые поступления                      | наситификационного исира дот<br>регустрадонной аккеты, бы кож | тора (SPU) кода) необходино<br>ете также засегисточистаться | SANCHWITE JONONAMENIALIE NERS<br>BIOKCHISTE SCIENCE IMDEX NAVANIA |                          |  |
| 🛚 Настройса                            | Pervictpaqueta cilcterie SCIENCE IN                           | EEX не является обязательные                                | гусковием, ило от сучания доступа                                 |                          |  |
|                                        | K TOOTBUR TOKETON DINAY HON SOLST                             | though or decision of the most                              |                                                                   |                          |  |
|                                        |                                                               | Column                                                      | Index                                                             |                          |  |
|                                        | Si - sobel scubaboeste were ro                                | K ORIODO D CRETENIO SO C DEUTO                              | THUCK                                                             |                          |  |

| CHINA                                        | Разасны голалтискиото рубрикатора 1 👷                                                                                                    | O Barris fen unterstere                        |
|----------------------------------------------|----------------------------------------------------------------------------------------------------|------------------------------------------------|
|                                              |                                                                                                    |                                                |
| 100000000                                    |                                                                                                    | О босстановление доступа,                      |
| KOHENETH                                     | Kingwapag carpos * 1                                                                                                    | ести Вы были<br>заретистрировать граное и      |
|                                              |                                                                                                    | tabalitic Helt Itoria.tolkamenti H<br>(1800.ta |
| Children I                                   |                                                                                                    |                                                |
| Do scon sorpocan,<br>crananeses c patiental: | Buckee svefinde satisfannin 1 🔛                                                                                                    | Оранита заполнения<br>расистрационный ликаты   |
| s oktere Soence<br>Index, ofgegaatreca,      |                                                                                                    |                                                |
| ntrantyficts, s.                             | Rogensgeneue IV'la (desyster, worteryt):" 👔                                                                                                    |                                                |
| +7 (495) 935-000)                            | (information)                                                                                                    |                                                |
| supportifelbrary/u                           | For success Wiley's Hardware ' W                                                                                                    |                                                |
|                                              | v v                                                                                                    |                                                |
|                                              | Chevindowarte Reiniera of parategia: "                                                                                                    |                                                |
|                                              | Contract of the second second s |                                                |
|                                              | Учнал гладон. 📴 Учнал залон:                                                                                                    |                                                |
|                                              | *   · · · ·                                                                                                    |                                                |
|                                              |                                                                                                    |                                                |
|                                              | Konace B                                                                                                    |                                                |
|                                              |                                                                                                    |                                                |
|                                              |                                                                                                    |                                                |
|                                              | Cormennues 🛐                                                                                                    |                                                |
|                                              | (addems)                                                                                                    |                                                |
|                                              |                                                                                                    |                                                |
|                                              | Призидици фанный (значни): 🚦 — Банкана на актийская льжи. 🗃                                                                                                    |                                                |
|                                              | Namendaraumena statu annos                                                                                                    |                                                |
|                                              | (alterna)                                                                                                    |                                                |
|                                              |                                                                                                    |                                                |
|                                              |                                                                                                    |                                                |

3. После заполнения регистрационной формы нажмите на кнопку *Сохранить* в конце формы или выберите операцию *Сохранить изменения* в панели *Инструменты*.

После получения письма кодом подтверждения регистрации Вам нужно 4. будет перейти по ссылке, указанной в тексте письма. После успешного подтверждения регистрации Ваша анкета поступает на рассмотрение в службу поддержки РИНЦ, где производится, во-первых, идентификация Вас как автора в Российском индексе научного цитирования, во-вторых, глобальный поиск по всей базе данных РИНЦ Ваших публикаций и цитирований, и затем формирование и проверка Вашего списка публикаций и цитирований. После завершения этих операций, которые могут занимать до семи рабочих дней, в зависимости от загрузки операторов службы поддержки, на Ваши почтовые адреса будет отправлено письмо с сообщением о присвоении Вам персонального идентификационного кода автора (SPIN-кода) в системе SCIENCE INDEX. С момента присвоения SPINкода Вам автоматически открывается доступ к новым сервисам, которые система SCIENCE INDEX предоставляет для авторов научных публикаций.

## Второй вариант.

1. Если Вы уже зарегистрированы на портале eLIBRARY.RU, и хотите зарегистрироваться в качестве автора в системе SCIENCE INDEX, нужно вначале войти в библиотеку под своим именем пользователя (ввести логин и пароль). Нажать кнопку **Вход**.

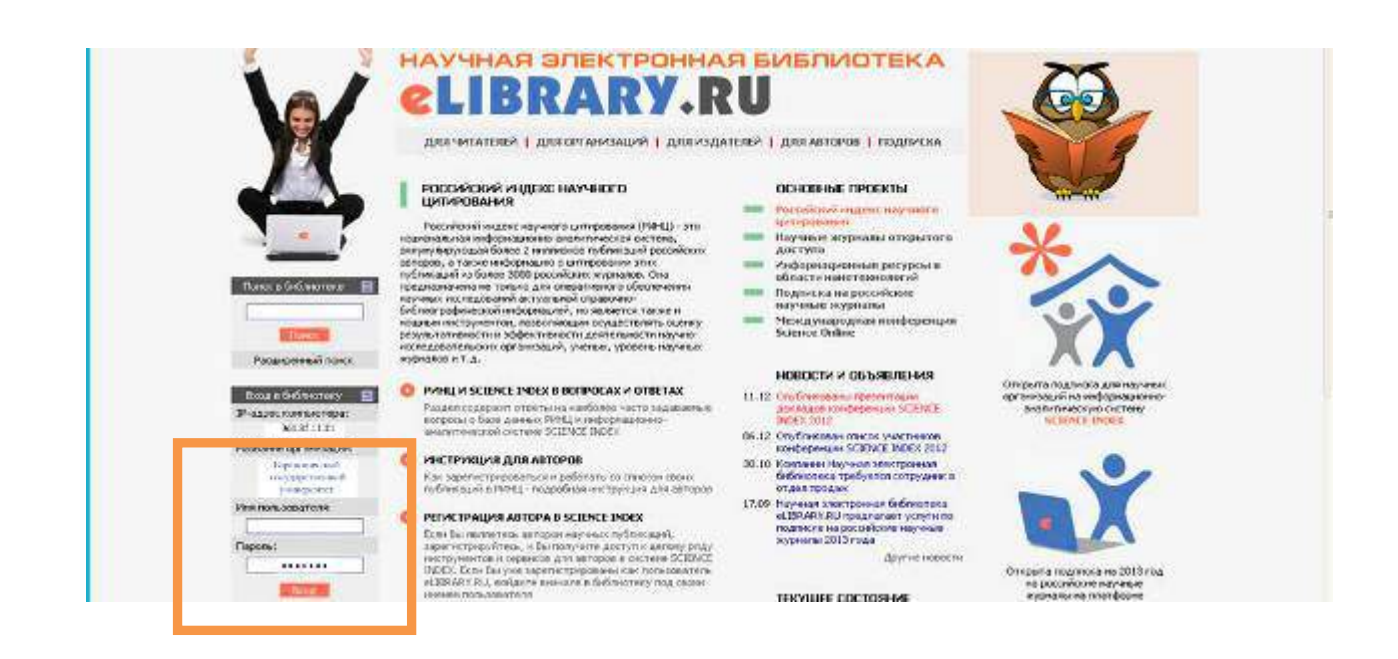

2. Затем перейти на свою персональную карточку. Сделать это можно, перейдя в раздел *Персональный профиль*, далее *Персональная карточка*, либо просто щелкнув мышью на имя пользователя в панели *Текущая сессия*.

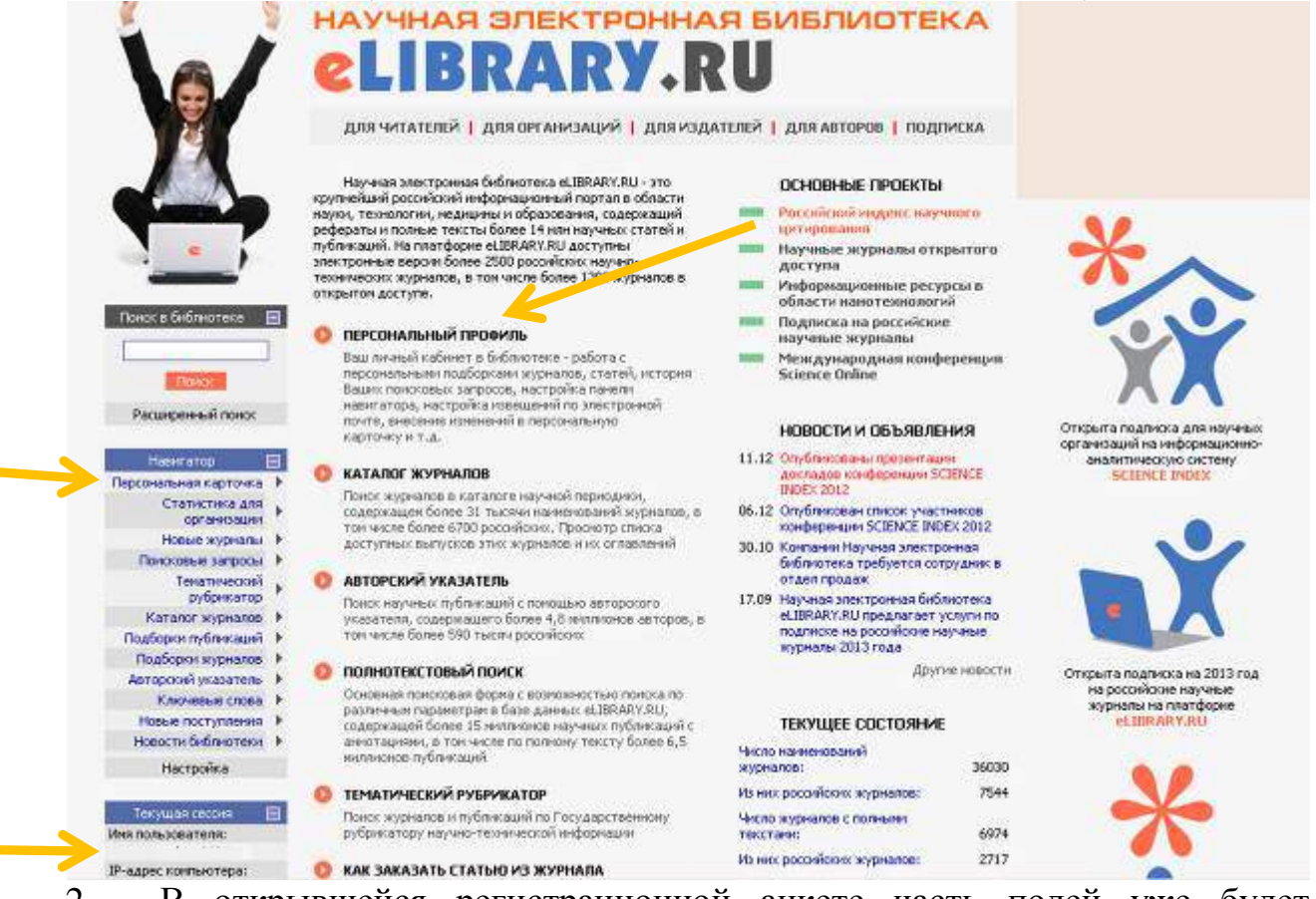

2. В открывшейся регистрационной анкете часть полей уже будет заполнена. Необходимо проверить и, при необходимости, отредактировать эти поля, затем поставить галочку в поле Зарегистрировать меня как автора в системе SCIENCE INDEX и в открывшейся ниже дополнительной части формы заполнить оставшиеся поля, нажать кнопку Сохранить.

| menun                                                     | Разделы тенатического рубрикатора:"                                                       | О Сохранить изменения                 |
|-----------------------------------------------------------|-------------------------------------------------------------------------------------------|---------------------------------------|
| GECCMA                                                    | общественные науки в ценсти<br>Культура, Культуралския<br>Народное образование. Педагалка | Оранония<br>Орасод без сохранения     |
|                                                           | Kinovenue cappa:" 19                                                                      | Пастройка панели навигатора           |
| KOHTAKTH                                                  |                                                                                           | Мон персональные подборки<br>журналов |
|                                                           | Docume sueficite seveneeum * 53                                                           | О Мои персональные подборки<br>статей |
| По всем всяротам.                                         | Bufpers                                                                                   | Мои персональные поисковые<br>запросы |
| связанных с работой<br>в системе Science                  | Подразделение ВУЗа (фекультет, институт) 📲 🔛                                              |                                       |
| Index, обращайтесь,<br>пожалуйста, в<br>службы подлеонски | Chatperte                                                                                 | репистрационной анкеты                |
| 17/495) 035 0001                                          | Год окончения ВУЗа.* Квалясникация:* 🖬                                                    |                                       |
| +/ (45) 55-000                                            |                                                                                           |                                       |
|                                                           | Спешкальность высшего образования: * 🛐                                                    |                                       |
|                                                           | Extport                                                                                   |                                       |
|                                                           | Ученая степень: 🛐 Ученое звание:                                                          |                                       |
|                                                           |                                                                                           |                                       |
|                                                           | Специальность ученой степения: 🔯                                                          |                                       |
|                                                           | Kypeone: 12                                                                               |                                       |
|                                                           |                                                                                           |                                       |
|                                                           | Оргенизация: 🛐                                                                            |                                       |
|                                                           | dobarno d                                                                                 |                                       |
|                                                           | Предыдущая фамликя (девичья); 🤮 Фамилик на английском языке: 🔯                            |                                       |
|                                                           | Идентификационные коды автора: 🎁                                                          |                                       |
|                                                           |                                                                                           |                                       |

#### Работа со списком публикаций автора.

1. После регистрации автора в системе SCIENCE INDEX и присвоения ему персонального идентификационного кода автора (SPIN-кода) в разделе Для авторов (ссылка в верхней навигационной линейке портала eLIBRARY.RU) появляется ссылка на Персональный профиль автора, где собраны все инструменты и сервисы, предназначенные для авторов научных публикаций.

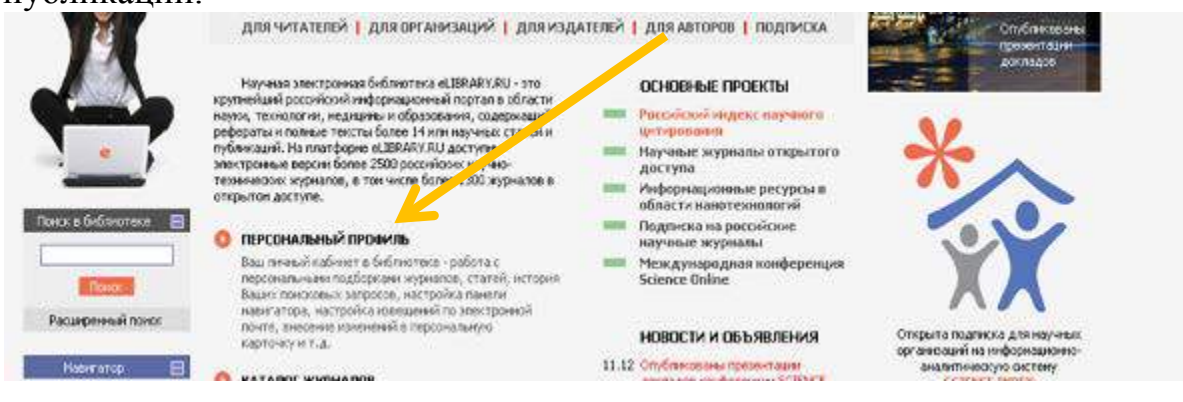

2. Чтобы просмотреть список Ваших публикаций нужно перейти по ссылке Мои публикации в этом разделе. На список своих публикаций Вы можете также попасть через Авторский указатель или просто щелкнув на фамилии автора на любой странице РИНЦ, где эта фамилия выделена как Кроме публикаций, которые имеют РИНЦ ссылка. В полное библиографическое описание, на этой странице можно просмотреть публикации автора, которые удается извлечь из списков пристатейной литературы. Вы можете сами выбрать, показывать публикации, извлеченные из списков литературы, или нет. В списке работ автора эти публикации выделены специальной иконкой (см. легенду с используемыми иконками слева).

3. Также на этой странице Вы можете выбрать, показывать или нет в выводимом списке публикации авторов-однофамильцев, которые не идентифицированы в качестве работ данного автора (не привязаны к нему), хотя потенциально и могут входить в перечень его работ. Вы можете также отдельно вывести список только таких непривязанных публикаций, что очень удобно для поиска своих публикаций и включения их в список своих работ. Порядковый номер у этих публикаций в списке выделяется красным цветом.

4. Начинать работу по корректировке списка своих публикаций лучше всего с тщательного просмотра всего списка с целью определения, не попали ли туда случайно публикации Ваших однофамильцев, то есть все ли публикации в списке действительно являются Вашими. Если Вы обнаружили неправильно включенную в Ваш список публикацию другого автора, Вы можете самостоятельно удалить эту работу из Вашего списка. Для этого выделите ее в списке и выберите операцию **Удалить выделенные** *публикации из списка работ автора* в панели **Возможные действия** справа. Будьте внимательны, при удалении публикации она не показывается больше не только в списке Ваших работ, но и в Вашем списке непривязанных публикаций.

5. При удалении или добавлении публикаций Вы можете выделить сразу несколько публикаций, причем это могут быть как публикации, имеющие библиографическое описание в РИНЦ, так и публикации, извлеченные из списков литературы, однако сделать это можно только в пределах одной страницы выводимого списка публикаций. Если список большой и занимает несколько страниц, то на каждой странице нужно производить эти операции отдельно.

Вы просмотреть публикаций 6. Далее можете список Ваших однофамильцев, в котором могут оказаться и Ваши публикации. Для этого установите режим Показывать только непривязанные публикации, которые могут принадлежать данному автору. Найдя в этом списке свои публикации, выделите их и выберите операцию Добавить выделенные публикации в список работ автора в панели Возможные действия справа. Публикации, автором которых Вы точно не являетесь, можно удалить из списка непривязанных публикаций таким же образом, как и для ошибочно привязанных к вам работ, т.е. выделив их и выбрав пункт Удалить выделенные публикации из списка работ автора. Это позволяет очищать показываемый Вам список непривязанных публикаций от чужих публикаций. Это особенно удобно, если у Вас распространенная фамилия. Периодически очищая этот список, Вы будете в следующий раз при работе в системе видеть только новые публикации, появившиеся в базе данных, и Вам не нужно будет каждый раз просматривать большой список в поисках Ваших собственных публикаций.

7. Если публикаций в списке много, для поиска Ваших (или не Ваших) публикаций удобно использовать возможность отбора публикаций по таким параметрам, как тематика, журнал, организация, соавтор или год. Распределения публикаций в выводимом списке по этим параметрам представлены в верхней части поисковой формы. Рядом с каждым значением параметра в скобках указано число публикаций. Например, просматривая

список журналов, вы легко можете найти и выбрать журнал, в котором Вы никогда не публиковались, и вывести только статьи из этого журнала, а затем удалить их из списка Ваших публикаций. И наоборот, просматривая в режиме показа непривязанных к Вам публикаций, например, список соавторов, Вы легко можете найти своих коллег, вывести список работ, сделанных с ними в соавторстве, а затем добавить эти работы в список своих публикаций.

8. При добавлении публикаций в список Ваших публикаций в некоторых случаях система не позволяет это сделать автоматически. Обычно это происходит, если возникает сомнение в правильности отнесения данной публикации к данному автору, например, если фамилия или инициалы авторов различаются, или если статья уже привязана к другому авторуоднофамильцу. В этом случае запросы на добавление статей поступают на ручное рассмотрение в службу поддержки РИНЦ. Чтобы просмотреть список публикаций, ожидающих решения о включении их в Ваш список публикаций, можно выбрать режим *Показывать публикации, ожидающие подтверждения включения в список работ автора.* 

9. Отдельного замечания заслуживают статьи, опубликованные В российских переводных журналах. В РИНЦ статьи, вышедшие в российской версии журнала, и в переводной английской версии, хранятся отдельно и выводятся в списке работ автора как отдельные публикации. Для каждой из них отдельно рассчитывается количество цитирований. Соответственно, и в списке цитирований автора ссылки из статьи в российском журнале и из переведенной статьи в его английской версии показываются отдельными строками (при условии, что обе эти статьи есть в РИНЦ). Это может приводить к некоторому завышению как количества публикаций, так и количества цитирований автора, поэтому необходимо этот момент учитывать при анализе публикационной активности и цитируемости автора.

8

### <u>Поиск публикаций автора.</u>

Возможна ситуация, когда публикация есть в базе данных РИНЦ, однако не предлагается в списке возможных публикаций данного автора. Чаще всего это происходит из-за различных вариантов транслитерации фамилии и инициалов автора в его зарубежных публикациях. В этом случае привязать эту публикацию на странице со списком публикаций автора не получится. Однако зарегистрированные авторы могут это сделать на странице с библиографическим описанием данной публикации. Найти такие публикации можно любым способом, доступным на портале eLIBRARY.RU:

- ✓ если Вы знаете точно, в каком журнале и в каком номере была опубликована Ваша статья, можно просмотреть оглавление этого выпуска, перейдя туда из каталога журналов;
- ✓ самый эффективный способ воспользоваться основной поисковой формой Научной электронной библиотеки. Перейти туда можно, выбрав пункт *Поисковые запросы* в панели *Навигатор* слева. На странице формирования поискового запроса нажмите на кнопку *Добавить* в поле *Авторы*. В открывшемся дополнительном окне попробуйте поискать различные варианты написания Вашей фамилии на русском и английском языках. Подходящие варианты добавляйте в

поисковую форму, щелкнув мышью на фамилии автора. Добавьте также варианты, в которых указан только первый Ваш инициал.

|                                         |                                                                                                    |                                    | ×                                       | поисковия сорма                                                                                                    | возновање ријстрия                                                                                                    |
|-----------------------------------------|----------------------------------------------------------------------------------------------------|------------------------------------|-----------------------------------------|----------------------------------------------------------------------------------------------------|----------------------------------------------------------------------------------------------------|
| - LIBHART.RU                            |                                                                                                    |                                    |                                         |                                                                                                    |                                                                                                    |
| Huur airup 🔲                            |                                                                                                    |                                    |                                         |                                                                                                    | Ilosuit news                                                                                                    |
| Начальное стравлась 🕨                   | HIDE TARK                                                                                                    |                                    |                                         |                                                                                                    | Tunner                                                                                                    |
| Перспиятичих в                          |                                                                                                    |                                    |                                         |                                                                                                    | О Удачить тограниевый сатрос                                                                                                    |
| CITER COMPANY COM                       | and the second second                                                                                                    | and the second second              | 24                                      |                                                                                                    | O Retainenterte contenente                                                                                                    |
| hours otherand b                        |                                                                                                    | HEREIN TYCE - STA                  | - 5 BSC 55 ODC 5+0                      | вации авторов                                                                                                    | 201220                                                                                                    |
| Понокоза в запоства 🕴                   | Tgenecers M - P                                                                                                    | destrater.                         | - в списках дитирув                     | мыя жегеретуры                                                                                                    |                                                                                                    |
| Tanan-appel                             | M -5                                                                                                    | KRIONEBER: CROBAD                  | <ul> <li>E DOOBON TEKETE D</li> </ul>   | DINKALIN                                                                                                    | Соровнить техлиий запрос<br>соровнить техлиий запрос                                                                                                    |
| p://precariop                           | V - c                                                                                                    | father bisson Store                | 💓 - ancontaum                           |                                                                                                    |                                                                                                    |
| Наталог элдеалов 🕨                      | 1 (a) a 🖓 🖓                                                                                                    | NIT:                               | Ş                                       |                                                                                                    | Howel senance                                                                                                    |
| Noduci - militaria -                    | тоблегодне 🚽 🖕                                                                                                    | urrennen di serie                  | W. Louthatta                            |                                                                                                    |                                                                                                    |
| Uniques collection b                    |                                                                                                    |                                    | 1 ( C C C C C C C C C C C C C C C C C C |                                                                                                    | 🕒 Правика в Пинсселоформович                                                                                                    |
| Autobanty CARCIN                        | 100                                                                                                    | and the second second second       |                                         |                                                                                                    | DOMONTA- L'ARTOCOM                                                                                                    |
|                                         | A CONTRACTOR OF A CONTRACTOR OF A CONTRACTOR OF A CONTRACTOR OF A CONTRACTOR OF A CONTRACTOR OF A CONTRACTOR OF                                                                                                    |                                    |                                         | aline                                                                                                    |                                                                                                    |
| Lineora nen teorera k                   | Tunura L                                                                                                    |                                    |                                         |                                                                                                    |                                                                                                    |
| 1                                       |                                                                                                    |                                    |                                         | 764106                                                                                                    |                                                                                                    |
| in a capitor of                         | Concert A                                                                                                    |                                    |                                         | INTERNA IN                                                                                                    |                                                                                                    |
| Concernant and                          | Astota Phaneo A                                                                                                    | ă.                                 |                                         |                                                                                                    |                                                                                                    |
| Internetica                             | and the second second s |                                    |                                         | 2 SAMO                                                                                                    |                                                                                                    |
| 100000000000000000000000000000000000000 | and the second second s | Take a second second second second |                                         |                                                                                                    | and the second second se |
| Contraction - E                         | Network                                                                                                    | 🔮 Lines acrossemention             | eners - Moellia Nr. Ac.                 | hined                                                                                                    | and a state of a state                                                                                                    |
| 1000                                    | The second                                                                                                    | C albumar and                      | a share a start and a start             | (The second second second second second second second second second second second second second second second s                                                                                                    | 27253                                                                                                    |
| Kanada H                                |                                                                                                    | ALL A TELEVISION                   | Atomic And Mr. days, 1994               |                                                                                                    | And a                                                                                                    |
|                                         | Moler up tablopue ryb                                                                                                    | PROMODO                            |                                         | Duram .                                                                                                    | 6                                                                                                    |
|                                         | Market Mark                                                                                                    | , contraction                      | and the second second                   | en lesus                                                                                                    | 100 C                                                                                                    |
|                                         | 10 - H                                                                                                    |                                    | CONTOR ADTORNO                          |                                                                                                    |                                                                                                    |
|                                         | Basataria                                                                                                    |                                    | ARTOD .                                 | Ten men per                                                                                                    |                                                                                                    |
|                                         |                                                                                                    | - theres                           |                                         | P. Contraction of the local division of the local division of the |                                                                                                    |
|                                         |                                                                                                    | Inance                             | NRT-H                                   | 2                                                                                                    |                                                                                                    |
|                                         |                                                                                                    |                                    |                                         | 10                                                                                                    |                                                                                                    |
|                                         | Года плоснисации                                                                                                    | - Hoanor                           | NIE A.:                                 | 19                                                                                                    |                                                                                                    |
|                                         | 100 miles (100 miles)                                                                                                    | # Albanot                          | NI P., H.                               | 10                                                                                                    |                                                                                                    |
|                                         | Contributes the parses                                                                                                    | <ul> <li>Moance</li> </ul>         | M M. A.                                 | -                                                                                                    |                                                                                                    |
|                                         |                                                                                                    | . House                            | oo H. H.                                | 1                                                                                                    |                                                                                                    |
|                                         |                                                                                                    |                                    |                                         |                                                                                                    |                                                                                                    |
|                                         |                                                                                                    |                                    |                                         |                                                                                                    |                                                                                                    |
|                                         |                                                                                                    |                                    |                                         |                                                                                                    |                                                                                                    |
|                                         |                                                                                                    |                                    |                                         |                                                                                                    |                                                                                                    |
|                                         |                                                                                                    |                                    |                                         |                                                                                                    | 0.5.                                                                                                    |

- ✓ сформировав таким образом запрос, запустите его на выполнение и просмотрите результаты. На странице с результатами поискового запроса публикации, которые уже включены в список Ваших работ, отмечены иконками с красной звездочкой в правом столбце, где приводится число цитирований публикаций. Если Вы обнаружили в этом списке Вашу публикацию, не включенную в список Ваших работ, перейдите на страницу с ее библиографическим описанием и там выберите операцию Добавить публикацию в список моих работ в панели Возможные действия;
- ✓ если публикация входит в список Ваших работ, то на странице с ее библиографическим описанием определить это можно по наличию пометки Данная публикация входит в список моих работ, выделенного иконкой со звездочкой, в панели Возможные действия. По ссылке с этой иконки можно перейти на список Ваших публикаций.

Подробную инструкцию для авторов по работе в системе SCIENCE INDEX можно найти по ссылке

http://elibrary.ru/projects/science\_index/author\_tutorial.asp